# **PAYE Services: Review your tax**

Part 38-06-05

Document updated October 2020

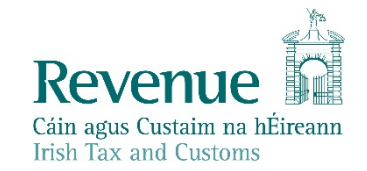

The information in this document is provided as a guide only and is not professional advice, including legal advice. It should not be assumed that the guidance is comprehensive or that it provides a definitive answer in every case.

# **Table of Contents**

|   | 1 In    | troduction                                                 | 4  |
|---|---------|------------------------------------------------------------|----|
|   | 2 Ac    | ccessing PAYE Services- Review your tax                    | 4  |
|   | 2.1     | Review your tax                                            | 5  |
| ~ | 2.1.1   | Request a Statement of Liability                           | 6  |
|   | 3 Co    | ompleting the Income Tax Return                            | 9  |
| 4 | 3.1     | Section 1: Personal Details                                | 10 |
|   | 3.2     | Section 2: PAYE Income                                     | 13 |
|   | 3.3     | Section 3: Non-PAYE Income                                 | 14 |
| ろ | 3.3.1   | DSP Incomes                                                | 15 |
| 1 | 3.3.2   | Other non-PAYE Incomes                                     | 15 |
|   | 3.4     | Section 4: Tax Credits & reliefs                           | 16 |
|   | Health  |                                                            | 17 |
|   | You an  | nd your family                                             | 17 |
|   | Your jo | ob                                                         | 17 |
|   | Other   | credits                                                    | 17 |
|   | Un-cat  | tegorised                                                  | 17 |
|   | 3.5     | Declaration                                                | 22 |
|   | 3.6     | Miscellaneous                                              | 24 |
|   | 3.6.1   | Saving a partially completed Income Tax Return             | 24 |
|   | 3.6.2   | Viewing/Downloading/Printing a submitted Income Tax Return | 25 |
|   | 3.6.3   | Amending a submitted Income Tax Return                     | 25 |
|   | 3.7     | Status Indicator                                           | 25 |
|   | 3.8     | Statement of Liability:                                    | 26 |
|   | 3.9     | Joint Assessment Cases:                                    |    |
|   | 3.10    | Capital Gains Tax (CGT)                                    | 27 |
|   |         |                                                            | 5. |
|   |         |                                                            | 2  |
|   |         |                                                            | J' |

|   | 3.11 Blocking Rules                                                       | 27 |
|---|---------------------------------------------------------------------------|----|
|   | 4 Employment Detail Summary:                                              | 28 |
|   | 4.1 Request an Employment Detail Summary                                  | 28 |
|   | 4.2 Employment Detail Summary (EDS) -paper version                        | 34 |
|   | 5 PAYE Services-Review Your Tax-options available for the years 2016-2018 | 34 |
|   | 5.1 Income Tax Return                                                     | 34 |
| ø | 5.2 Statement of Liability                                                | 36 |
|   | 5.3 Amending a submitted Form 12                                          | 38 |
|   | 5.5 Statement of Liability: 2016-2018 inclusive.                          | 38 |
|   | 5.6 Status Indicator                                                      | 39 |
|   | 6. ITP Processing                                                         | 40 |
|   | 6.1 ITP Events                                                            | 40 |
|   | 6.2 iC items                                                              | 40 |
|   | 6.3 Work Items                                                            | 40 |
|   | 6.4 'Source' of Review                                                    | 41 |
|   | 6.5 Election to be the Assessable Spouse/Civil Partner                    | 41 |
|   | 7. Shadow Site                                                            | 41 |
|   |                                                                           |    |

\$

3

### 1 Introduction

The purpose of this manual is to provide information on how to review your tax and obtain a Statement of Liability in PAYE Services.

'Review your tax' also allows you to:

- View your Employment Detail Summary (for 2019 and future years)
- Create and print a secure PDF version of the Employment Detail Summary
- Make an Income Tax Return
- Obtain a Statement of Liability.

'Review your tax' is a facility available to PAYE customers in myAccount. If you wish to use this service, you must first register for myAccount. Information on how to register for myAccount can be found on the Revenue website, <u>www.revenue.ie</u> or by clicking <u>here</u>.

You will find further information on the above services throughout this manual.

# 2 Accessing PAYE Services- Review your tax

The 'Review your tax' service is accessed from the PAYE Services card in <u>myAccount</u>. Accessing this service allows you to complete an Income Tax Return and request Statements of Liability for the years 2016-2019 inclusive. The Statement of Liability will show whether your Income Tax and Universal Social Charge (USC) is balanced, overpaid or underpaid. You will also be able to complete an Income Tax Return for the above years to:

- Change existing credits/declared income;
- Declare additional income, e.g. rental income, income from casual work;
- Claim additional credits/reliefs, e.g. health expenses;
- Request a Statement of Liability from Revenue.

# Tax services

# **PAYE Services**

Manage Your Tax 2020: Update your tax record for this year.

**Review Your Tax 2016-2019:** Complete your Income Tax Return, request your Statement of Liability, view your Employment Detail Summary.

Update Job or Pension Details: Register or cease your job or pension.

**Claim Unemployment Repayment 2020:** Apply for a repayment of Income Tax/ USC if you are out of work.

Create a Summary of Your Pay and Tax Details: Create a secure document (PDF) with your pay and tax details to share with a third party e.g. a financial institution.

Learn more

Manage Your Tax 2020

Review Your Tax 2016-2019

Update Job or Pension Details

<u>Claim Unemployment</u> <u>Repayment 2020</u>

<u>Create a Summary of Your Pay</u> and Tax Details

#### Figure 1: PAYE Services card in myAccount

### 2.1 Review your tax

The 'Review your tax' PAYE service allows employees and pension recipients obtain a Statement of Liability for any of the four previous tax years.

There are 2 distinct services within 'Review your tax'. The following services are available to you for the Income Tax year 2019 and future years:

- Request a Statement of Liability
- View and print a secure copy of your Employment Detail Summary-<u>see</u> chapter 4.0 for further information.

See <u>Chapter 5: PAYE Services-Review Your Tax 2016-2019-options available for the years 2016-2018</u> for the services available in the years 2016-2018 inclusive.

#### 2.1.1 Request a Statement of Liability

#### 2019:

A Preliminary End of Year Statement for 2019 is available to PAYE customers. You should select 'Request' to view the Preliminary Statement (see Figure 2, below). The Preliminary End of Year Statement will show your Income Tax and USC calculation for 2019, based on the information held on Revenue's records at 31 December 2019. You must complete an Income Tax Return to:

- Change existing credits/declared income;
- Declare additional income, e. g. rental income, income from casual work;
- Claim additional credits/reliefs, e. g. health expenses;
- Claim any overpayments;
- Request a Statement of Liability from Revenue.

You should follow the instructions below to obtain a Statement of Liability for 2019.

| т | 'ax year |
|---|----------|
|   | 2019     |
| ŕ | Salact   |

#### 2019

| Review type                      | Description                                                                                                    | Status    | Action         |
|----------------------------------|----------------------------------------------------------------------------------------------------|-----------|----------------|
| Statement of<br>Liability        | <ul> <li>View your Preliminary End of Year Statement for 2019 based on Revenue's records.</li> <li>Complete your Income Tax return to:         <ul> <li>Change existing credits/declared income;</li> <li>Declare additional Income e.g. rental income, income from casual work;</li> <li>Claim additional credits/reliefs e.g. health expenses;</li> <li>Request your Statement of Liability from Revenue.</li> </ul> </li> </ul> | Available | <u>Request</u> |
| Employment Detail<br>Summary (i) | <ul> <li>View a summary of the pay and tax details reported by your<br/>employer(s)/pension provider(s) to Revenue.</li> <li>Create a document containing a summary of your pay and tax details.</li> </ul>                                                                                                    | Available | <u>View</u>    |

Figure 2: Select 'Request' to view preliminary end of year result

When you select 'Request', a preliminary result will be presented. This result will show whether your tax and USC is:

- Balanced
- Overpaid
- Underpaid

Information is displayed to explain what the preliminary result means.

### **Preliminary End of Year Statement**

This is a preliminary calculation for 2019 based on the information held on Revenue's records at this time.

If you have any additional income to declare e.g. rental income, income from casual work, you should declare this income by completing your Income Tax Return. To go directly to your Income Tax Return, click 'Complete your Income Tax Return' at the bottom of this page.

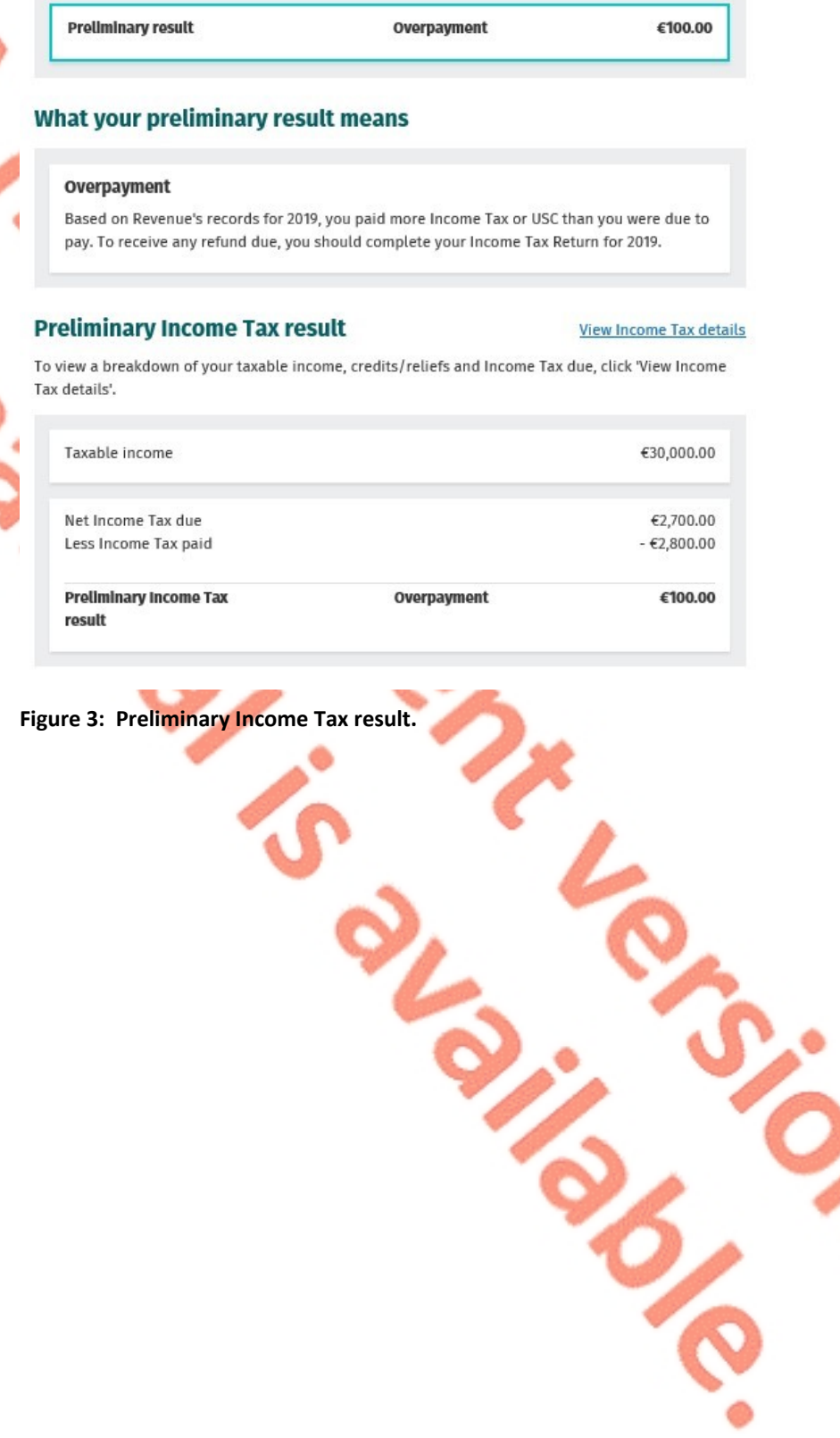

0.

€0.00

n Chis

# **USC calculation details**

Below is a breakdown of your preliminary USC calculation. How to calculate USC 7

# Income chargeable to USC

Your income chargeable to USC is your total income which is subject to USC.

| Employment/pension in      | come |           |
|----------------------------|------|-----------|
| Sara-er-abbott-abbott      |      | €333.00   |
| Employment ID: d1234       |      |           |
| Other income               |      |           |
| US Dividends               |      | €2,000.00 |
| Total income chargeable to | USC  | €0        |

# USC due

USC due is the total amount of USC owed based on your income. The computation below outlines how this figure is calculated.

### Income for USC charged as follows:

There is no USC due as the amount of your income that is chargeable to USC is less than €13,000.

USC due

#### Figure 4: Preliminary USC result

In this example, you can see the preliminary result. In this example, an overpayment of tax of €100 is shown. The USC result is balanced. Information is displayed to (a) show how the figure of tax has been calculated, (b) explain the result and (c) what action you need to take in order to receive a Statement of Liability for 2019.

You are then asked how you would like to proceed-see figure 5 below.

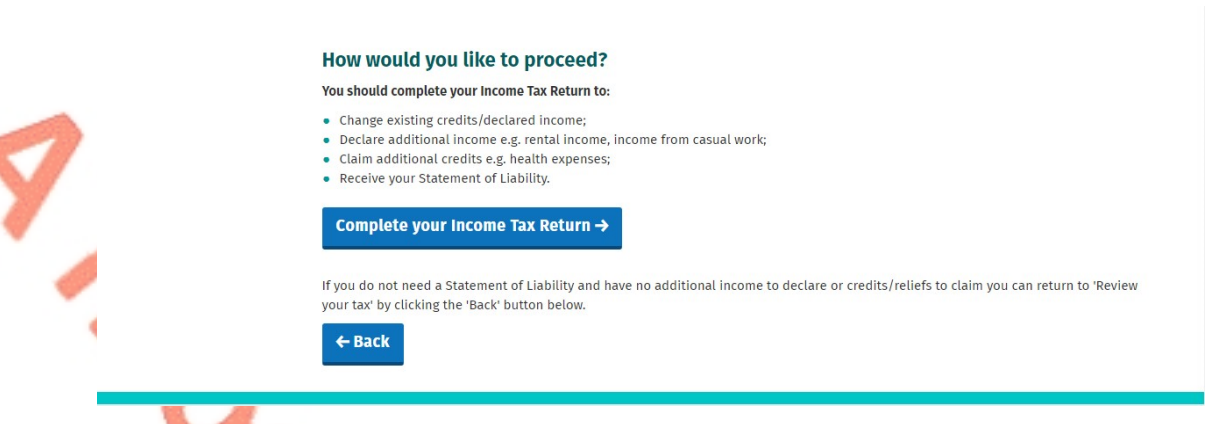

Figure 5: Here, you are provided with an option to complete an Income Tax return.

#### 3 Completing the Income Tax Return

When you select 'Complete your Income Tax Return' the following screen will be displayed-see figure 6, below:

# Completing your Income Tax Return

#### What do I need to do?

To complete your Income Tax return and request your Statement of Liability, you need to complete the five sections below.

Personal details

Check that your details are correct. Add details for you and your spouse or civil partner, if relevant.

2 PAYE income

Check that the pay and tax details for 2019 for each of your jobs/pensions are correct. This is based on information provided by your employer/pension provider to Revenue. A breakdown of this information is available under 'Employment Detail Summary' in the Review your tax screen. If your pay and tax details are incorrect, you must contact your employer to correct these details.

3 Non-PAYE income

Confirm, edit or delete non-PAYE income already on record. Add any additional non-PAYE income not already declared e.g. rental income, nixers,

- 4 Tax credits and reliefs
  - Confirm, edit or delete tax credits and reliefs already on record. Add new tax credits or reliefs not already on record.
- 5 Declaration

Confirm that all the information provided is correct before requesting your Statement of Liability

| How is my personal data used?                                                                                                    |  |
|----------------------------------------------------------------------------------------------------|--|
| <ul> <li>The Revenue Commissioners collect taxes and duties and implement customs controls, Revenue requires customers to provide certain personal data for these purposes and certain other statutory functions as assigned by the Oireachtas.</li> <li>Your personal data may be exchanged with other Government Departments and agencies in certain circumstances where this is provided for by law. Details of this policy are also available in hard copy upon request. <u>View Revenue's data protection policy A</u></li> </ul> |  |
| igure 6: Completing your Income Tax Return checklist.                                                                                                    |  |

In this section, you will find useful information to assist you in completing your Income Tax Return. You should read the information in Figure 6, above, before proceeding to complete your Income Tax Return.

The Income Tax Return for 2019 and future years is divided into 5 distinct sections.

- 1. Personal Details
- 2. PAYE Income
- 3. Non-PAYE Income
- 4. Tax Credits and Reliefs
- 5. Declaration

The Income Tax Return is pre-populated with relevant information extracted from Revenue's records to make it as easy as possible to complete your Income Tax Return and enter the correct information. Where the information is pre-populated you will be required to confirm that it is correct. It will be possible to add, delete or amend certain information. The following pages provide a step-by-step guide to completing your Income Tax Return.

# 3.1 Section 1: Personal Details

In this section, you can update some of your personal information, such as your civil status, number of dependent children, your entitlement to a full Medical Card, Tax residency status, contact information and bank account details.

# **Personal details**

| 1 2 3 4 5<br>*Denotes a required fi                                                                         |
|----------------------------------------------------------------------------------------------------|
| * Denotes a required fi                                                                                     |
| T-Vivianne's personal details                                                                               |
| PPS number                                                                                                  |
| 2704878P                                                                                                    |
| (i) Date of birth (dd/mm/yyyy)                                                                              |
| 01/01/1960                                                                                                  |
| Civil status                                                                                                |
| Single     Did you change shill Status in the your 20102                                                    |
| Ο Yes                                                                                                    |
|                                                                                                    |
| Dependent children *                                                                                        |
| 0                                                                                                    |
| (i) Did you hold a full Medical Card in 2019? * (Only include details of a full Medical card not a GP card) |
| O Yes                                                                                                    |
| O No                                                                                                    |
|                                                                                                    |

| <ol> <li>Residency statu</li> </ol> | 15 *       |  |  |
|-------------------------------------|------------|--|--|
| O Resident                          |            |  |  |
| O Non resident                      |            |  |  |
| Additional reside                   | ncy status |  |  |
| () Ordinarily res                   | sident *   |  |  |
| O Yes                               |            |  |  |
| O No                                |            |  |  |
| (i) Domiciled in                    | Ireland *  |  |  |
| O Yes                               |            |  |  |
| O No                                |            |  |  |
|                                     |            |  |  |

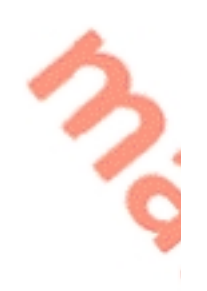

#### T-Vivianne's contact details

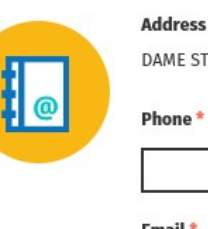

| Address                            |  |
|------------------------------------|--|
| DAME STREET, PAYEOS-WEST LENNIE, , |  |
| Phone *                            |  |
|                                    |  |
| Email *                            |  |
|                                    |  |

T-Vivianne's bank details

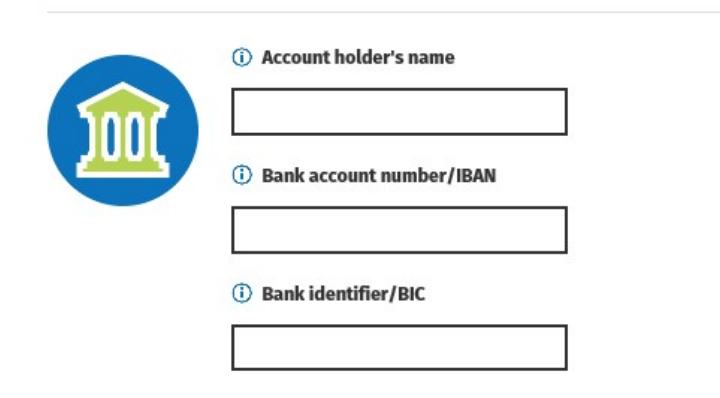

← Back

Figure 7: Personal Details Screens

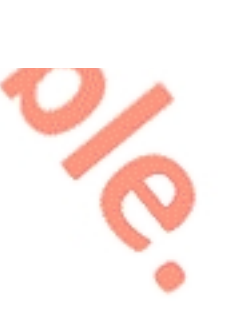

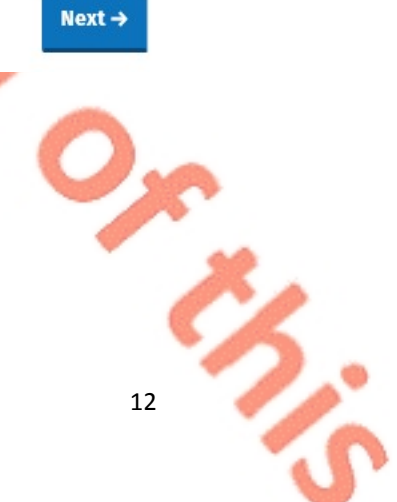

Next -

13

### 3.2 Section 2: PAYE Income

In this section, you will see details of your employment(s) and the pay, tax and USC information reported by your employer(s)/pension provider(s) to Revenue on your behalf. It will not be possible to complete the Income Tax Return unless all job and pension incomes, subject to PAYE, are listed on Revenue records. The information displayed in this section is based on the payroll submissions made by your employer(s) or pension provider(s). The pay, tax and USC details will be prepopulated for the employments on record for the tax year in question once the payroll information from your employer(s) or pension provider(s) and updated to Revenue records. Where the information is not available you should, in the first instance, contact your employer(s)/pension provider(s) to ensure that your payroll information is up-to-date and accurate. If, having contacted your employer(s)/pension provider(s) the matter is not resolved, you may contact the National PAYE helpline, at 01 7383636 for further assistance.

You can click 'Edit' to add income, tax and USC details where these are not displayed or if you have paid non-refundable foreign tax on any of the PAYE incomes shown. If there are no amendments to be made, click 'Next'.

# **PAYE income**

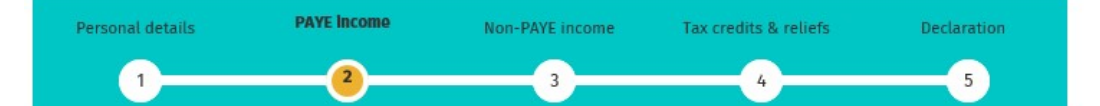

Click Edit to add income, tax and USC details where these are not displayed or if you have paid non-refundable foreign tax on any of the PAYE incomes shown.

If any source of PAYE income is not included, you can use the Jobs and Pensions service to update your records.

If any of the below information is incorrect, please contact us via MyEnquiries.

#### **T-VIVIANNE's employments**

| Employer                 | Employment ID | Employer's tax<br>registration no. | Pay for<br>Income Tax | Income Tax<br>paid | Pay for USC | USC paid | Relationship | Action      |
|--------------------------|---------------|------------------------------------|-----------------------|--------------------|-------------|----------|--------------|-------------|
| SARA-ER-<br>CORWIN GROUP | 70            | 03623606QH                         | 30,000.00             | 2,800.00           | 33,000.00   | 807.97   | None         | <u>Edit</u> |

← Back

Figure 8: PAYE Income screen.

### 3.3 Section 3: Non-PAYE Income

In this section you can:

 Confirm, edit or delete income already on record. If there is an income source shown on record, and you did not receive any income from this source during the year, you should delete it from your record. Similarly, if the amount of the income shown under the relevant category is not correct, you should select 'edit' to amend it.

(2) Add a new income not already on record. If you were in receipt of any income during the year, under any of the categories shown below, you can notify Revenue of the amount of income by selecting the appropriate category and entering the amount received by you during the year. Once you have entered all the information, select 'Next' to proceed.

# **Non-PAYE** income

| Personal details | PAYE income | Non-PAYE Income | Tax credits & reliefs | Declaration |
|------------------|-------------|-----------------|-----------------------|-------------|
| 1                | 2           | 3               | 4                     | 5           |
|                  |             |                 |                       |             |

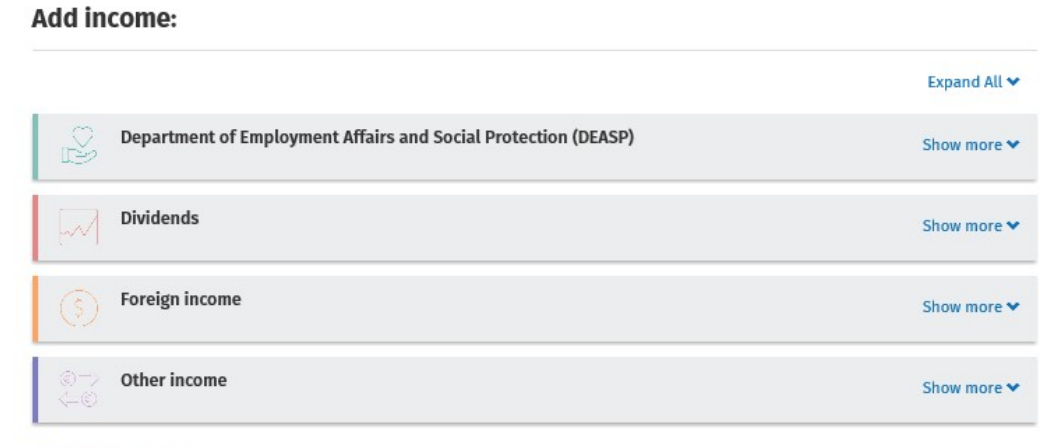

#### T-VIVIANNE's Income

| Confirm | Description | Amount              | Action |
|---------|-------------|---------------------|--------|
|         |             | No income on record |        |

← Back

Figure 9: Non-PAYE Income Screen.

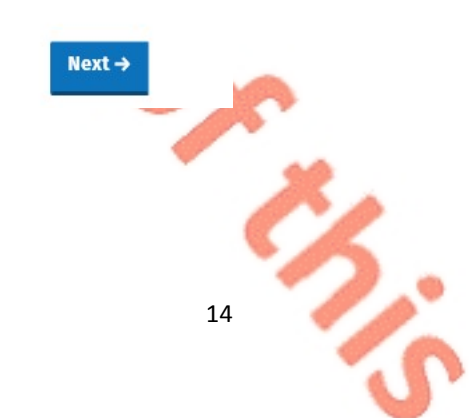

### 3.3.1 DSP Incomes

Revenue automatically receives information from the Department of Social Protection (DSP) in relation to certain taxable DSP payments. The information received from DSP will be pre-populated on the Income Tax Return and cannot be amended. The payments will relate to the following benefits:

- Invalidity Pension
- State Pension Contributory
  - State Pension Non-Contributory
- State Pension Transitional
- Survivor's Pension Contributory
- Jobseeker's Benefit
- Illness Benefit
- Maternity Benefit
- Paternity Benefit
- Adoptive Benefit
- Health and Safety Benefit
  - One Parent Payment

If you are in receipt of other DSP payment types, where the payment amount is not received directly from DSP, the amount pre-populated on the Income Tax Return will reflect the information Revenue currently hold on record for you. These amounts can be confirmed, edited or deleted. Additionally, you can input details of payments received. These include payments for:

- Blind Pension
- Survivor's Pension Non-Contributory
- Carer's Income
- Other Income (i.e. taxable payments not included above).

### 3.3.2 Other non-PAYE Incomes

Where you have notified Revenue of any additional non-PAYE incomes, the information will be automatically displayed on the Income Tax Return. You must confirm or edit/delete the information as appropriate.

Non-PAYE income types are broken down into categories to assist customers to add or update incomes. In addition to DSP incomes, these categories are:

- Dividends
- Foreign Income
- Other income

### Dividends

| Dividends from Irish Resident Companies | UK Dividends       |
|-----------------------------------------|--------------------|
| US Dividends                            | Canadian Dividends |

#### Foreign income

| Foreign Pensions                       | Foreign Salary      |
|----------------------------------------|---------------------|
| Foreign Non-Deposit                    | EU Deposit Interest |
| Interest/Annuities/Royalties/Dividends |                     |
| Other Foreign Income including Rents   |                     |

### Other income

| Rental Income                          | Trading Profit                      |
|----------------------------------------|-------------------------------------|
| Deposit Interest received              | Untaxed Income Arising in the State |
| Exempt Income from Personal Injury     | Fees and Commissions                |
| Irish Taxed Income                     | Maintenance Payments Received       |
| Property Relief Surcharge              | Other Lump Sum Payments             |
| Employments/Offices/Pension not        | Withdrawal of funds from AVC        |
| subject to PAYE deductions             |                                     |
| Lump Sums from Relevant Pensions       | Benefits from Employments           |
| Distributions from ARFs, AMRFs & PRSAs |                                     |

If you are in receipt of additional taxable non-PAYE income, not included above, you must provide details of this additional income through <u>MyEnquiries</u> which can be accessed from the myAccount homepage.

# 3.4 Section 4: Tax Credits & reliefs

In this section, you will see the tax credits that you are currently claiming. Most tax credits are claimed during the relevant year but some reliefs, such as Health Expenses, can only be claimed at the end of the year. Details of the tax credits and reliefs that you received during the relevant year will be automatically displayed on the Income Tax Return. You must confirm your entitlement to the credit or edit/delete as appropriate. There is an option to 'Confirm all' credits on record once you are satisfied that they are correct.

Tax credits and reliefs are broken down into categories to assist you when making a claim for tax credits you are entitled to. These categories are:

- Health
- You and your family
- Your job
- Other credits

A full breakdown of the credits available under each of the above categories can be found below:

Health

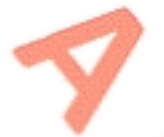

| Health Expenses          | Nursing Home Expenses     |  |  |
|--------------------------|---------------------------|--|--|
| Medical Insurance Relief | Blind Person's Tax Credit |  |  |
| Guide Dog Allowance      | Income Continuance        |  |  |

You and your family

| Owner Occupier Relief                | Retirement Annuity Contract incl. |
|--------------------------------------|-----------------------------------|
| Tuition Fees                         | Incapacitated Child Tax Credit    |
| Maintenance Payments Made            | Deed of Covenant                  |
| Retainable Charge                    | Dependent Relative Tax Credit     |
| Employing a Carer                    | Rent-a-Room Relief                |
| Bridging Loan Interest               | Home Carer Tax Credit             |
| Single Person Child Carer Tax Credit |                                   |

### Your job

| Flat Rate Expenses                  | Additional Voluntary Contributions  |
|-------------------------------------|-------------------------------------|
| Personal Retirement Savings Account | Foreign Earnings Deduction          |
| Transborder Relief                  | Retirement Relief for Sportspersons |
| Seafarer Allowance                  | Fisher Tax Credit (2017)            |
| Earned Income Credit                | PAYE Tax credit (2016)              |
| Employee Tax Credit (2017 onwards)  |                                     |

Other credits

| Film Relief                          | Tax relief Incentive Schemes (BES, EII & |
|--------------------------------------|------------------------------------------|
|                                      | SCS & SURE)                              |
| Professional Services Witholding Tax |                                          |
|                                      |                                          |

### **Un-categorised**

| · · · · · · · · · · · · · · · · · · · | and the second second se |   |
|---------------------------------------|----------------------------------------------------------------------------------------------------|---|
| *Personal Tax credit                  | **Age Tax Credit                                                                                                    | ~ |
| ***Non-Resident Aggregation           |                                                                                                    |   |
| Relief (2017)                         |                                                                                                    |   |

You may be asked to provide additional information to support your entitlement to a credit that you are claiming. Where additional documentation is required in support of a claim, you can upload these documents using the 'Upload Supporting Documents' facility on the 'Manage my Record' card in myAccount. You can claim

additional tax credits here by selecting the 'Show more' button beside any of the categories. For example, if you wish to claim Health Expenses, select 'Show more' under the 'Health Category'

# Tax credits & reliefs

| ~ | Personal details                                                              | PAYE income                | Non-PAYE income                   | Tax credits & reliefs             | Declaration  |      |    |
|---|-------------------------------------------------------------------------------|----------------------------|-----------------------------------|-----------------------------------|--------------|------|----|
| 7 | 1                                                                             | 2                          | 3                                 |                                   | 5            |      |    |
|   | Please <b>confirm, edit</b> or <b>delete</b> ta                               | x credits and reliefs alre | ady on record. <b>Add</b> new tax | credits or reliefs not already or | n record.    |      |    |
|   | Add tax credits:                                                              |                            |                                   |                                   |              |      |    |
|   |                                                                               |                            |                                   |                                   | Expand All 🛩 |      |    |
|   | Health                                                                        |                            |                                   |                                   | Show more 🛩  |      |    |
| 3 | ိုဂ္ဂိုိ You and your fami                                                    | ily                        |                                   |                                   | Show more 🗙  |      |    |
| 6 | Your job                                                                      |                            |                                   |                                   | Show more 💙  |      |    |
|   | $ \overset{\textcircled{0}}{\overset{1}{\Rightarrow}}  \text{Other credits} $ |                            |                                   |                                   | Show more *  |      |    |
|   | T-VIVIANNE's Tax cred                                                         | lits                       |                                   |                                   |              |      |    |
|   | Confirm Description                                                           | Gross amount               | Action                            |                                   |              |      |    |
|   | Personal Tax Cr                                                               | edit €1,650.00             |                                   |                                   |              |      |    |
|   | Employee Tax Credit                                                           | €1,650.00                  | <u>Edit</u><br>Delete             |                                   |              |      |    |
|   | Confirm all                                                                   |                            |                                   |                                   |              |      |    |
|   |                                                                               |                            |                                   |                                   |              |      |    |
|   | <b>←</b> Back                                                                 |                            | -                                 |                                   | Next →       |      |    |
|   | Figure 10: Tax credits                                                        | s & reliefs scree          |                                   | . 'S                              |              |      |    |
|   |                                                                               |                            |                                   |                                   | 6            |      |    |
|   |                                                                               |                            |                                   | 2                                 |              |      |    |
|   |                                                                               |                            |                                   | 6.                                | 1            |      |    |
|   |                                                                               |                            |                                   |                                   |              | 2    |    |
|   |                                                                               |                            |                                   |                                   |              | x    |    |
|   |                                                                               |                            |                                   |                                   |              | × ×. |    |
|   |                                                                               |                            |                                   | -                                 |              |      |    |
|   |                                                                               |                            |                                   |                                   |              | 18   | P. |
|   |                                                                               |                            |                                   |                                   |              | 1    | S  |

|                | Getting started Personal details                             | PAYE income               | Non-PAYE income            | Tax credits & reliefs     | Declaration       |
|----------------|--------------------------------------------------------------|---------------------------|----------------------------|---------------------------|-------------------|
|                | 12_                                                          |                           |                            |                           | 6                 |
|                | Please <b>confirm, edit</b> or <b>delete</b> tax credits and | reliefs already on record | . Add new tax credits or r | eliefs not already on rec | cord.             |
|                | Add tax credits:                                             |                           |                            |                           |                   |
|                |                                                              |                           |                            |                           | Expand All 🗙      |
|                | Health                                                       |                           |                            |                           | Show less 🛧       |
|                | Health Expenses                                              | <u>Select</u>             | Nursing Home Expe          | ises                      | Select            |
|                | Medical Insurance Relief                                     | <u>Select</u>             | Blind Persons Tax C        | redit                     | Select            |
|                | Guide Dog Allowance                                          | <u>Select</u>             | Income Continuance         |                           | Select            |
|                | ູ້ ເບິ່ງ You and your family                                 |                           |                            |                           | Show more 💙       |
|                | Your job                                                     |                           |                            |                           | Show more 🛩       |
|                | © Other credits                                              |                           |                            |                           | Show more 💙       |
| Health Expense | P5                                                           |                           |                            |                           |                   |
| You may claim  | tax relief in respect of any qualifying health               | n expenses paid by y      | ou in respect of any       | individual.               | Would you like me |
|                |                                                              |                           |                            |                           | * Den             |
| ① Non routir   | ne dental expenses                                           |                           |                            |                           |                   |
|                |                                                              |                           |                            |                           |                   |
| (i) Other med  | dical expenses                                               |                           |                            |                           |                   |
| 500            |                                                              |                           |                            |                           |                   |
| i Dental and   | d/or medical expenses refunded                               |                           |                            |                           |                   |
|                |                                                              |                           |                            |                           |                   |

#### Figure 11: Add Tax Credits screen.

You should enter the amount of any non-routine dental expenses incurred by you for the relevant year in the first field. The dental practitioner will give you a Form Med 2 on completion of treatment, showing the amount paid by you in respect of nonroutine dental treatment. You are not required to submit the Form Med 2 to Revenue, but you should retain it for a period of 6 years in the event Revenue ask you to submit it at some point, along with all other medical receipts, to verify your claim. Alternatively, if you use the Receipts tracker facility in 'Manage My Record' or the Revenue Receipts Tracker App to scan an image of the receipt, you do not need to retain the original receipt, as long as the scanned copy of the receipt is legible.

You should enter the total amount of all other medical expenses in the second field. Examples of the type of expenses to enter here include, prescription charges, doctor's bills, etc. You will find further information in relation to qualifying expenditure <u>here</u>.

In the third field, you should enter the amount of health expenses that have already been refunded to you, or the amount you are entitled to receive from any third party (i.e., health insurer/Hospital Saturday Fund). The tax relief you are entitled to is therefore the sum of the amounts in the first two fields, less the amount in the third field.

If you do not wish to claim additional health expenses credits and want to proceed, you should click 'Add' and 'Confirm all'

**Note:** You are not required to submit the Form Med 2, along with other medical receipts, to Revenue. However, you are required to retain all receipts for a period of 6 years in the event Revenue ask you to submit supporting documentation to verify your health expenses claims. If you are required to provide additional information in support of your claim, you can do this using the 'Upload Supporting Documents' facility under the 'Manage my Record' card in myAccount.

#### Review T-MOHAMED's details

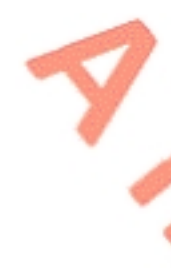

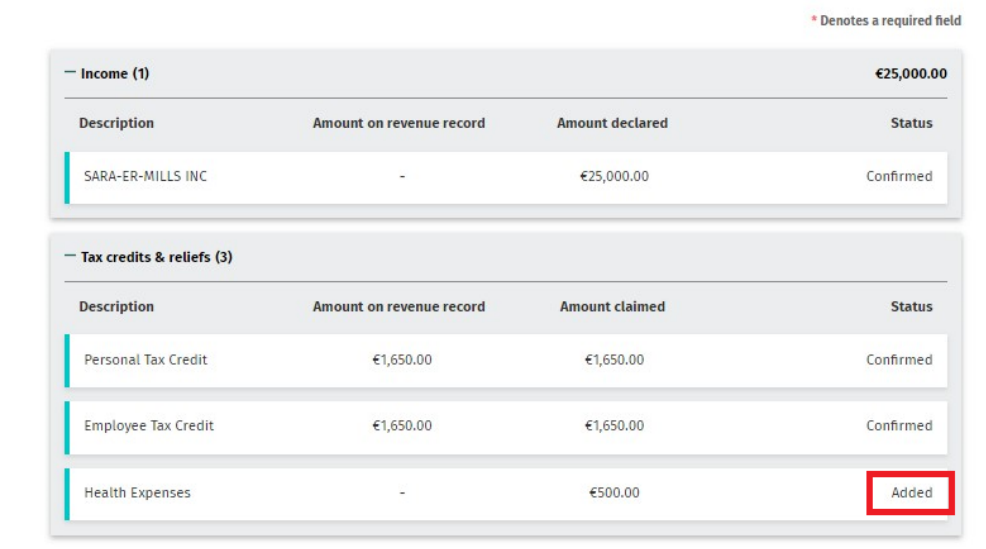

#### Declaration

I declare that, to the best of my knowledge and belief, this form contains a correct return in accordance with the provisions of the Taxes Consolidation Act 1997 of all sources of my income and the amount of income derived from each source in the year 2018. I declare that to the best of my knowledge and belief, all particulars given as regards tax credits, allowances and reliefs claimed and as regards outgoings and charges are stated correctly.

Civil Penalties/Criminal Prosecution - Tax law provides for both civil penalties and criminal sanctions for the failure to make a return, the making of a false return, facilitating the making of a false return, or claiming tax credits, allowances or reliefs which are not due. In the event of a criminal prosecution, a person convicted on indictment of an offence may be liable to a fine not exceeding €126,970 and/or to a fine of up to double the difference between the declared tax due and the tax ultimately found to be due and/or to imprisonment.

Print

Check this box to confirm this declaration.\*

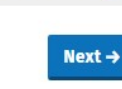

Figure 12: Declaration screen.

← Back

| Income Tax | Return                        |
|------------|-------------------------------|
|            | Secure sign and submit        |
|            | 5694401M                      |
|            | Enter myAccount password      |
|            | ••••••                        |
|            | Sign and Submit $\rightarrow$ |

#### Figure 13: Secure sign & submit screen

When you select 'Sign & Submit', the following message will be displayed to indicate that your submission has been successful.

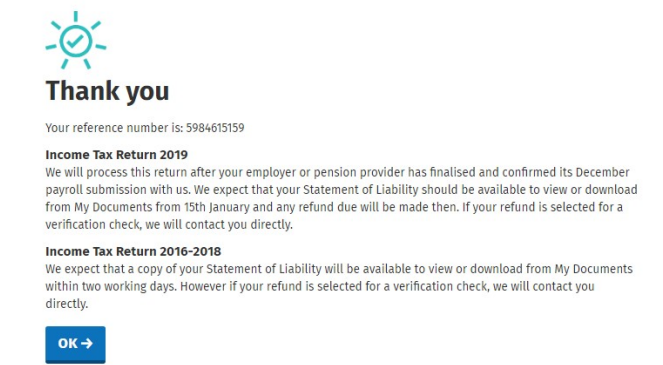

Figure 14: Acknowledgement screen

\*The personal tax credit will be automatically granted to the maximum due based on your basis of assessment unless you or your spouse/civil partner is non-resident.

\*\*Age tax credit will be automatically granted on the Income Tax Return where it is not already on record and either spouse/civil partner is 65 during the year of assessment.

\*\*\*Non-Resident Aggregation Relief may be claimed if either spouse is non-resident.

If you are entitled to other credits/reliefs you can make a claim through MyEnquiries which can be accessed from the myAccount homepage.

### 3.5 Declaration

You will see an overview of your details including the changes made. This will allow you to review the details to ensure that the information provided is correct and complete.

You will then be required to complete the declaration by ticking the declaration box on the 'Declaration' screen. Clicking 'Continue' after completing the declaration will bring you to the 'Sign and Submit' screen. Please enter your myAccount password and click the 'Sign & Submit' button. This acts as your signature.

# Declaration

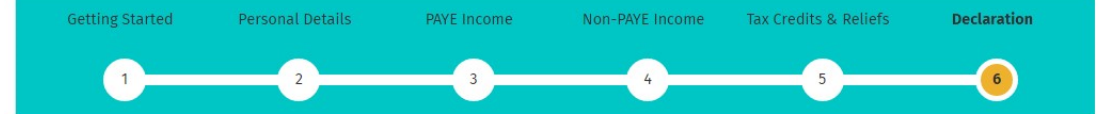

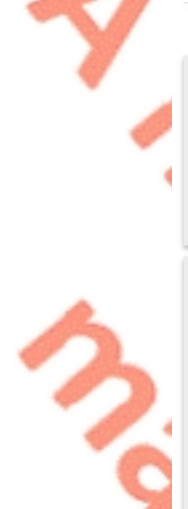

| <b>Review MARGE's Detai</b> | s |
|-----------------------------|---|
|-----------------------------|---|

|                                    |                             |                 | * Der     | otes a required field |
|------------------------------------|-----------------------------|-----------------|-----------|-----------------------|
| — Income (1)                       |                             |                 |           | €19,185.30            |
| Description                        | Amount on Revenue<br>Record | Amount Declared | Status    |                       |
| DSP State Pension Non Contributory | €19,185.30                  | €19,185.30      | Confirmed |                       |
| — Tax Credits & Reliefs (3)        |                             |                 |           |                       |
| Description                        | Amount on Revenue<br>Record | Amount Claimed  | Status    |                       |
| Personal Tax Credit                | €3,300.00                   | €3,300.00       | Confirmed |                       |
| PAYE Tax Credit                    | €1,650.00                   | €1,650.00       | Confirmed |                       |
| Age Tax Credit                     | €490.00                     | €490.00         | Confirmed |                       |

#### **Review HOMER's Details**

| — Income (1)                |                             |                 |           | €10,816.00 |
|-----------------------------|-----------------------------|-----------------|-----------|------------|
| Description                 | Amount on Revenue<br>Record | Amount Declared | Status    |            |
| XLIIYAL KLICZA WGKQYPLI     |                             | €10,816.00      | Confirmed |            |
| — Tax Credits & Reliefs (1) |                             |                 |           |            |
| Description                 | Amount on Revenue<br>Record | Amount Claimed  | Status    |            |
| PAYE Tax Credit             | €1,650.00                   | €1,650.00       | Confirmed |            |

#### Declaration

I declare that, to the best of my knowledge and belief, this form contains a correct return in accordance with the provisions of the Taxes Consolidation Act 1997 of all sources of my income and the amount of income derived from each source in the year 2015. I declare that to the best of my knowledge and belief, all particulars given as regards tax credits, allowances and reliefs claimed and as regards outgoings and charges are stated correctly.

Civil Penalties/Criminal Prosecution - Tax law provides for both civil penalties and criminal sanctions for the failure to make a return, the making of a false return, facilitating the making of a false return, or claiming tax credits, allowances or reliefs which are not due. In the event of a criminal prosecution, a person convicted on indictment of an offence may be liable to a fine not exceeding €126,970 and/or to a fine of up to double the difference between the declared tax due and the tax ultimately found to be due and/or to imprisonment.

#### ← Back

Print

Continue

23

3.

Check this box to confirm this declaration.\*

Figure 15: Declaration screen-Joint Assessed Couple

You will receive an acknowledgement message to confirm that your Income Tax Return as submitted successfully. You will also be advised when your Statement of Liability will be available to view. If some details on your submission need to be confirmed, you will also be informed.

|   | Hello T-FURMAN                                |                                      | Gaeilge Sign out |
|---|-----------------------------------------------|--------------------------------------|------------------|
|   | Revenue                                       | Review your tax 2016 - 2019          | 🗂 My Documents   |
| Y |                                               | Figure 2                             |                  |
| ~ |                                               | ок⇒                                  |                  |
| 3 | BBYE Help, * Security, *<br>Language: Gaelige | Rhacy, • áccessibility, • Disclaimer |                  |
| 9 | Figure 16: Acknowledgement                    | Screen                               |                  |

3.6 Miscellaneous

### 3.6.1 Saving a partially completed Income Tax Return

The Income Tax Return will automatically save as you progress through the screens. If you do not sign and submit the form it will remain saved and you can complete and submit it at a later stage. The status indicator on the Income Tax Return for the relevant year will show as 'Saved'. However, any changes to your record, (for example, if Revenue has received details of additional DSP income for you from The Department of Social Protection) since you last accessed the Income Tax Return, will not be reflected in the saved form. You will be advised of this and told to delete the saved form.

# Your saved Form12 is out of date

Sorry, your previously saved data is out of date. Please click Back and delete your saved Form12 to continue.

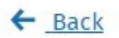

Figure 17: Out of date Income Tax Return screen

24

 $\times$ 

3.6.2 Viewing/Downloading/Printing a submitted Income Tax Return

Both you and the non-assessable spouse or civil partner, can view, download or print a submitted Income Tax Return from the 'Review your tax' homepage, provided the form was submitted online.

If you did not submit your Income Tax Return electronically, you will be shown the following screen:

# Form 12

Your original return was not filed online and if recently submitted may not be processed yet. The information displayed reflects the details on record for you at this time.

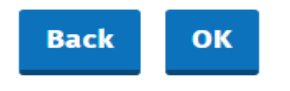

Figure 18: Income Tax Return not filed online screen

3.6.3 Amending a submitted Income Tax Return

You (assessable spouse or nominated civil partner) can amend a submitted Income Tax Return.

All fields can be edited except:

- Information that has been received directly from the DSP or from your employer(s) or pension provider(s)
- Pay, tax and USC details already on Revenue record
- Some auto-calculated fields for certain tax credits and incomes.

When you chose to amend an Income Tax Return, the form will be pre-populated with the latest information available to Revenue and therefore this may differ from the information pre-populated on the original Income Tax Return submitted. You will be required to confirm that this information is correct or update as necessary. The Statement of Liability will be made available to view or download from 'My Documents', normally within 2 working days. You will receive an email from Revenue to advise that you have new correspondence.

### 3.7 Status Indicator

The status indicator on the services available in each year will identify if the service is available to you. The different status indicators are as follows:

- i. Available: This means that you can submit an Income Tax Return.
- Required by 31/10/YY: You are required to submit the Income Tax Return by this date.

- iii. Outstanding since 31/10/YY: You are required to submit an Income Tax Return and the due date has passed.
- iv. Saved: There is a partially saved Income Tax Return which has not been submitted.
- v. Submitted: You have submitted an Income Tax Return.

### 3.8 Statement of Liability:

If you make an online submission you can view the Statement of Liability in 'My Documents' within two working days of the request.

The spouse or civil partner in joint assessment cases will also be able to view a copy of the Statement of Liability in 'My Documents'

### 3.9 Joint Assessment Cases:

In joint assessed cases, either spouse/civil partner can request a Statement of Liability. Only the assessable spouse or nominated civil partner can complete the Income Tax Return. However, the non-assessable spouse or civil partner can elect to be the assessable spouse/nominated civil partner for the relevant year so they can complete and submit the Income Tax Return. This only relates to PAYE customers and does not apply to Income Tax registered customers. If a customer elects to be the assessable spouse/nominated civil partner, they will be directed to complete the Income Tax Return for the relevant year.

|     | Revenue | Review your tax 2016 - 2019                                                                                                    | 🗀 My Documents    |
|-----|---------|----------------------------------------------------------------------------------------------------|-------------------|
| 7   |         | Income Tax Return You cannot currently complete an income Tax Return for 2019 as you are not the assessable spouse for this tax year. Do you wish to elect to become the assessable spouse for 2019? For more information about electing to become the assessable spouse click <u>here</u> . No Yes |                   |
| 3   | Revenue | Review your tax 2016 - 2019                                                                                                    | C My Documents    |
| 1   | ← Back  | Assessable spouse election form                                                                                                    |                   |
| 1   |         | Check this box to confirm your                                                                                                    | declaration.      |
| 2.  |         |                                                                                                    | Sign and submit → |
| No. | Revenue | Review your tax 2016 - 2019                                                                                                    | 🗅 My Documents    |
|     |         | -`\overline\`-                                                                                                    |                   |
|     |         | Thank you<br>You have elected to become the assessable spouse for the 2019 tax year. You may now submit an Income Tax<br>Return for this tax year.                                                                                                    |                   |
|     |         | Next →                                                                                                    |                   |

Figure 19: Non-assessable spouse/civil partner election screens

The assessable spouse/nominated civil partner can change until such time as the Income Tax Return has been submitted.

### 3.10 Capital Gains Tax (CGT)

The Income Tax Return does not provide for the return of Capital Gains Tax. If you disposed of any chargeable assets, you will need to complete a separate CGT return for that purpose.

### 3.11 Blocking Rules

Certain customers cannot access the Form 12 and a relevant message will display to explain why.

The current blocking rules are as follows:

- Customer or their spouse/civil partner has an IT registration for the relevant year.
- Customer is deceased and there is no appointee on record

4 Employment Detail Summary:

4.1 Request an Employment Detail Summary

This new facility was launched in 2019. By selecting this option, you can:

View a summary of the pay and tax details reported by your employer(s)/pension provider(s) to Revenue

**Create a document containing a summary of your pay and tax details.** 

2018 was the last year for which employers were obliged to provide a Form P60 to their employees. Since 1 January 2019, employers are no longer obliged to provide a Form P60 to their employees. From 2019 onwards, Revenue will make an Employment Detail Summary available to PAYE employees. The Employment Detail Summary replaces the Form P60 and can be used in the same manner as the Form P60, for example as verification of income in dealings with third parties such as financial institutions, etc. To access the Employment Detail Summary, select **'Review Your Tax 2016-2019'** as shown in figure 21, below:

#### Tax services

#### **PAYE Services**

Manage Your Tax 2020: Update your tax record for this year.

Review Your Tax 2016-2019: Complete your Income Tax Return, request your Statement of Liability, view your Employment Detail Summary.

Update Job or Pension Details: Register or cease your job or pension.

Claim Unemployment Repayment 2020: Apply for a repayment of Income Tax/ USC if you are out of work.

Create a Summary of Your Pay and Tax Details: Create a secure document (PDF) with your pay and tax details to share with a third party e.g. a financial institution.

Learn more

Manage Your Tax 2020

Review Your Tax 2016-2019

Update Job or Pension Details

Claim Unemployment Repayment 2020

Create a Summary of Your Pay and Tax Details

Figure 20: PAYE Services screen

When you select 'PAYE Services-Review Your Tax 2016-2019', you will be presented with the screen shown in figure 21, below. 2019 is the first year where the Employment Detail Summary is available. You should select 'View' in 2019 to access the Employment Detail Summary.

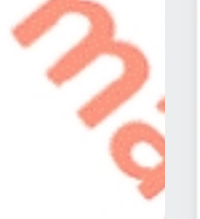

# Tax year 2019 Select

Ŧ

### 2019

|    | Review t  |
|----|-----------|
|    | Stateme   |
| /  | Liability |
| 1  |           |
| ×. |           |

| Review type                      | Description                                                                                                    | Status    | Action         |
|----------------------------------|----------------------------------------------------------------------------------------------------|-----------|----------------|
| Statement of<br>Liability        | <ul> <li>View your Preliminary End of Year Statement for 2019 based on Revenue's records.</li> <li>Complete your Income Tax return to: <ul> <li>Change existing credits/declared income;</li> <li>Declare additional Income e.g. rental income, income from casual work;</li> <li>Claim additional credits/reliefs e.g. health expenses;</li> <li>Request your Statement of Liability from Revenue.</li> </ul> </li> </ul> | Available | <u>Request</u> |
| Employment Detail<br>Summary (i) | <ul> <li>View a summary of the pay and tax details reported by your<br/>employer(s)/pension provider(s) to Revenue.</li> <li>Create a document containing a summary of your pay and tax details.</li> </ul>                                                                                                    | Available | <u>View</u>    |

### Figure 2121: Select 'View' to create the Employment Detail Summary

When you select 'View', you will be presented with the following screen-see figure 22, below.

|                                           | ient Detait Summary                                                                                                    |          |
|-------------------------------------------|----------------------------------------------------------------------------------------------------|----------|
| - Back                                    |                                                                                                    |          |
| Employment Detai                          | l Summary 2019                                                                                                    |          |
| any of this information is incorrect, ple | ase contact your employer/pension provider directly to have it correc                                                                                                    | ted.     |
| ou can view each payroll submission by    | selecting 'View job/pension details'.                                                                                                    |          |
| ou can create a document you can save     | or print by clicking 'Create document'.                                                                                                    |          |
| Create document                           |                                                                                                    |          |
| reviously created Employment Deta         | ill Summary on record                                                                                                    |          |
| ou have previously created an Employm     | ent Detail Summary document for 2019 which you can view in 'My Doc                                                                                                    | uments'. |
| Ny Documents                              |                                                                                                    |          |
| our jobs or pensions                      |                                                                                                    |          |
| four jobs or pensions                     | <u>View job/gension details</u>                                                                                                    |          |
| Sara-er-feeney                            | <u>View job/pension details</u><br>987<br>01/01/2014                                                                                                    |          |
| Cour jobs or pensions                     | <u>View job/gension details</u><br>987<br>01/01/2014<br><b>Is</b>                                                                                                    |          |
| Your jobs or pensions                     | <u>View job/pension details</u><br>987<br>01/01/2014<br><b>Is</b><br>€23,756,786.00                                                                                                    |          |
| Cour jobs or pensions                     | <u>View job/pension details</u><br>987<br>01/01/2014<br><b>Is</b><br>€23,756,786.00<br>€7,920,985.00                                                                                                    |          |
| Cour jobs or pensions                     | View job/pension details<br>987<br>01/01/2014<br>Is<br>€23,756,786.00<br>€7,920,985.00<br>€656,654.31                                                                                                    |          |
| Cour jobs or pensions                     | View job/pension details           987           01/01/2014           Is           €23,756,786.00           €7,920,985.00           €656,654.31           €10.00                                                                                                 | ·        |
| Cour jobs or pensions                     | View job/pension details           987           01/01/2014           Is           €23,756,786.00           €7,920,985.00           €656,654.31           €10.00           €220,986.00           €156.654.31                                                     | ·        |
| Cour jobs or pensions                     | View job/pension details           987           01/01/2014           Is           €23,756,786.00           €7,920,985.00           €656,654.31           €10.00           €220,986.00           €17,654.32           £1,654.32                                  | ·        |
| Cour jobs or pensions                     | View job/pension details           987           01/01/2014           Is           €23,756,786.00           €7,920,985.00           €656,654.31           €10.00           €220,986.00           €17,654.32           €4,690.00           €10.00                 | ·        |
| Cour jobs or pensions                     | View job/pension details           987           01/01/2014           Is           €23,756,786.00           €7,920,985.00           €656,654.31           €10.00           €17,654.32           €4,690.00           €1.00           €1.00                        | ·        |
| Cour jobs or pensions                     | View job/pension details           987           01/01/2014           Is           €23,756,786.00           €7,920,985.00           €656,654.31           €10.00           €17,654.32           €4,690.00           €1.00           €12.00                       | ·        |
| Cour jobs or pensions                     | View job/pension details           987           01/01/2014           ts           €23,756,786.00           €7,920,985.00           €656,654.31           €10.00           €220,986.00           €17,654.32           €4,690.00           €1.00           €12.00 | ·        |

#### Figure 22: Select 'Create document' to access the Employment Detail Summary

As shown in the example above, you will have the opportunity to create a secure copy of your Employment Detail Summary. You should select 'Create Document' in order to view and print the Employment Detail Summary. If you had more than 1 employment during 2019, the document you create will contain pay and statutory deductions for each employment separately. When you select 'Create Document', a message will be displayed informing you that the Employment Detail Summary has been created and is now available in 'My Documents' under the year 2019-see figure 23, below. The secure copy will be in a pdf format.

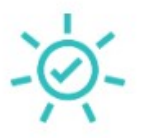

# **Employment Detail Summary created**

Your Employment Detail Summary has been successfully created and is now available in 'My Documents' under the year 2019.

My Documents → Close

Figure 223: Message displayed to confirm the Employment Detail Summary has been created

You can access and print the Employment Detail Summary by clicking on the 'My Documents' button as shown above. Figure 24 below shows how the document will appear when printed.

33

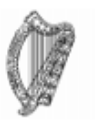

In all correspondence please quote: PPS No: Noel Wall Business Division - Dublin North & City Centre 9/15 Upper O'Connell Street Dublin 1

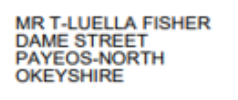

Enquiries: 01 7383612 06 Jan 2020

# Employment Detail Summary 2019

If any of this information is incorrect, please contact your employer/pension provider directly to have it corrected

| Job/pension details                     |                |
|-----------------------------------------|----------------|
| Employer/pension provider name          | Sara-er-feeney |
| Employer/pension provider no.           |                |
| Employment ID                           | 987            |
| Start Date                              | 01/01/2014     |
| Pay, Income Tax, USC, LPT and PRSI deta | ils            |
| Gross pay                               | €23,756,786.00 |
| Pay for Income Tax                      | €7,920,985.00  |
| Income Tax paid                         | €656,654.31    |
| Taxable benefits                        | €10.00         |
| Pay for USC                             | €220,986.00    |
| USC paid                                | €17,654.32     |
| LPT deducted                            | €4,690.00      |
| Employee PRSI paid                      | €1.00          |
| Employer PRSI paid                      | €12.00         |
| PRSI classes                            |                |
| PRSI class                              | A6             |
| Number of Insurable weeks               | 50             |

Figure 234: Example of the Employment Detail Summary when printed

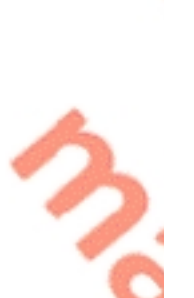

The following material is either exempt from or not required to be published under the Freedom of Information Act 2014.

[...]

- 4.2 Employment Detail Summary (EDS) -paper version
- PAYE Services-Review Your Tax-options available for the years 2016-2018.

# 5.1 Income Tax Return

You can complete an Income Tax Return for one or all of the above years to:

- Change existing credits/declared income;
- Declare additional income, e.g. rental income, income from casual work;
- Claim additional credits/reliefs, e.g. health expenses.
- Step 1: Getting Started

In this section, you will find useful information to assist you in completing your Income Tax Return for the income tax years 2016-2018 inclusive. You should read the information here before proceeding to complete your Income Tax Return for the above years. You should then follow the steps outlined in <u>Chapter 3-Completing the</u> Income Tax Return.

# **Getting started**

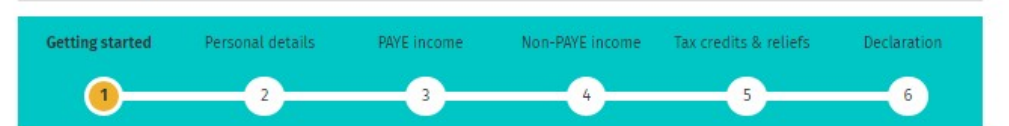

The Revenue Commissioners collect taxes and duties and implement customs controls. Revenue requires customers to provide certain personal data for these purposes and certain other statutory functions as assigned by the Oireachtas. Your personal data may be exchanged with other Government Departments and agencies in certain circumstances where this is provided for by law. Full details of Revenue's data protection policy setting out how we will use your personal data as well as information regarding your rights as a data subject are available on our Privacy page on www.revenue.ie. Details of this policy are also available in hard copy upon request.

#### What you will need to complete this form

Form P60(s) for you (and your spouse/civil partner, if relevant) for year ended 31/12/2018.

NOTE: The Income Tax Return does not provide for the return of Capital Gains Tax details. If you (or your spouse or civil partner, if relevant), disposed of any chargeable assets, you will need to complete a separate CGT return for that purpose and submit it to your Revenue office. Further information on Capital Gains Tax is <u>available here.</u>

#### How to complete

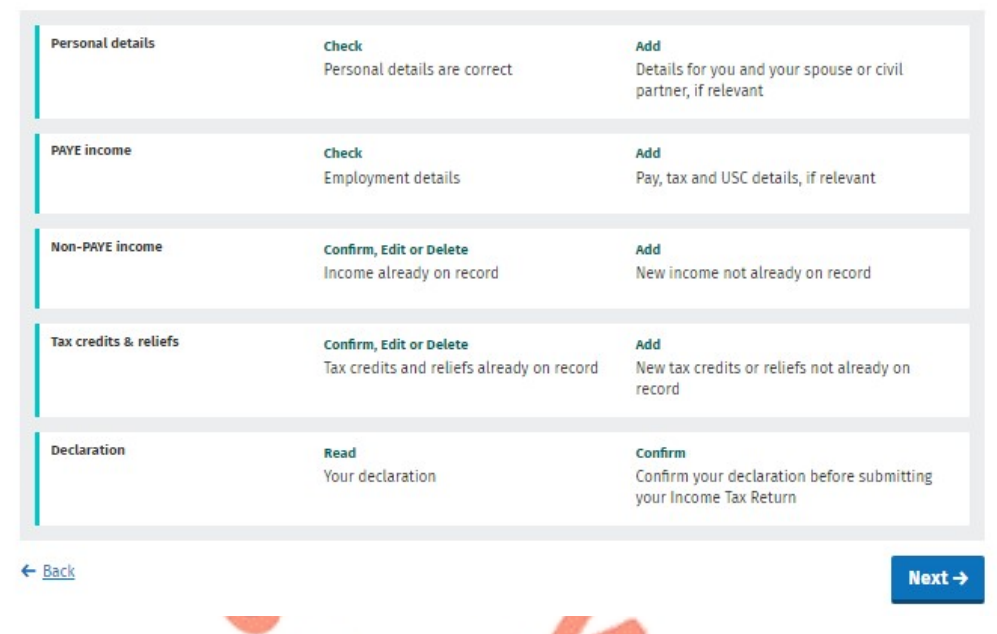

#### Figure 25: Getting started screen (years 2016-2018)

The Income Tax Return is pre-populated with relevant information extracted from Revenue's records to make it as easy as possible to complete your Income Tax Return and enter the correct information. When the information is pre-populated you will be required to confirm that it is correct. It will be possible to add, delete or amend certain information. You should refer to <u>Chapter 3-Completing the Income</u> <u>Tax Return</u>. for step-by-step instructions on how to complete the Income Tax Return.

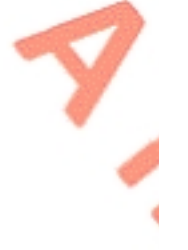

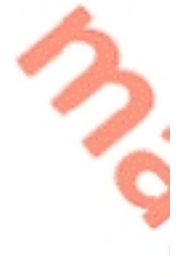

# 5.2 Statement of Liability

You can use this option to:

• Accept your end-of-year taxes without making changes to your existing credits/declared incomes.

You cannot claim additional credits/declare additional income using this option.

The assessable spouse/nominated civil partner can change until such time as the Form 12 has been submitted.

The following material is either exempt from or not required to be published under the Freedom of Information Act 2014.

[...]

The following material is either exempt from or not required to be published under the Freedom of Information Act 2014.

[...]

[...]

# 5.3 Amending a submitted Form 12

Customers (assessable spouses or nominated civil partners) can amend a submitted Form 12.

All fields can be edited except:

- Information that has been received directly from the DSP or from the customer's employer or pension provider.
  - Pay, tax and USC details input by the customer/already on Revenue record. Some auto calculated fields for certain tax credits and incomes.

When a customer chooses to amend a Form 12, the form will be pre-populated with the latest information available to Revenue and therefore this may differ from the information pre-populated on the original Form 12 submitted. The customer will be required to confirm that this information is correct or update as necessary.

Customers who need to update their pay, tax and USC details should contact Revenue using MyEnquiries and they should upload a copy of their final payslip for the year or their P60.

The following material is either exempt from or not required to be published under the Freedom of Information Act 2014.

5.4 Amending a submitted Form 12: Real Time Risk (RTR) rule

# 5.5 Statement of Liability: 2016-2018 inclusive.

Customers can obtain a Statement of Liability for any one or all the above years if no changes are needed to their record for that particular year, but they can add pay, tax and USC information where the details are not on record. The pay, tax and USC details will pre-populate for the employments on record for the tax year in question once the P35 (for years 2016-2018 only) from the customer's employer or pension provider had been received and uploaded to Revenue records.

Customers will be asked to confirm their marital or civil status and if there have been any changes, they will be requested to complete a Form 12.

Certain customers will have to complete a Form 12 to receive their Statement of Liability (SOL) for years 2016-2018 inclusive. These include customers who:

- are in receipt of the following DSP payments and have not previously notified Revenue of the payment amount:
  - o Blind Pension.
  - Survivor's Pension Non- Contributory.
  - Carer's Income.
- have rental income or trading profit income coded against their tax credits for the year but have not declared the gross amount liable to USC for this income.

need to claim additional tax credits or declare/update non-PAYE income. are required under Section 879 of the Taxes Consolidation Act, 1997, to complete a Form 12 for that year.

The following material is either exempt from or not required to be published under the Freedom of Information Act 2014.

[...]

# 5.6 Status Indicator

When a customer requests an EOYS the status indicator will still show as 'Request' until the EOYS has issued. At that point the indicator will convert to 'View'. If a customer clicks the 'Request' link when a EOYS is currently being processed the following message will display:

### **Processing request**

We are processing your most recent request. Your End of year statement will be available shortly.

Figure 29: SOL processing request screen

The following material is either exempt from or not required to be published under the Freedom of Information Act 2014.

[...]

**Blocking Rules** 

Certain customers cannot access the Form 12 and a relevant message will display to explain why.

39

X

ОК

The current blocking rules are as follows:

- Customer or their spouse/civil partner has an IT registration for the relevant year.
- Customer is deceased and there is no appointee on record.
- 6. ITP Processing

The following material is either exempt from or not required to be published under the Freedom of Information Act 2014.

[...]

6.1 ITP Events

The following material is either exempt from or not required to be published under the Freedom of Information Act 2014.

[...]

6.2 iC items

The following material is either exempt from or not required to be published under the Freedom of Information Act 2014.

[...]

# 6.3 Work Items

The following material is either exempt from or not required to be published under the Freedom of Information Act 2014.

[...]

### 6.4 'Source' of Review

The following material is either exempt from or not required to be published under the Freedom of Information Act 2014.

[...]

# 6.5 Election to be the Assessable Spouse/Civil Partner

The following material is either exempt from or not required to be published under the Freedom of Information Act 2014.

[...]

# 7. Shadow Site

The following material is either exempt from or not required to be published under the Freedom of Information Act 2014.

[...]

The following material is either exempt from or not required to be published under the Freedom of Information Act 2014.

[...]

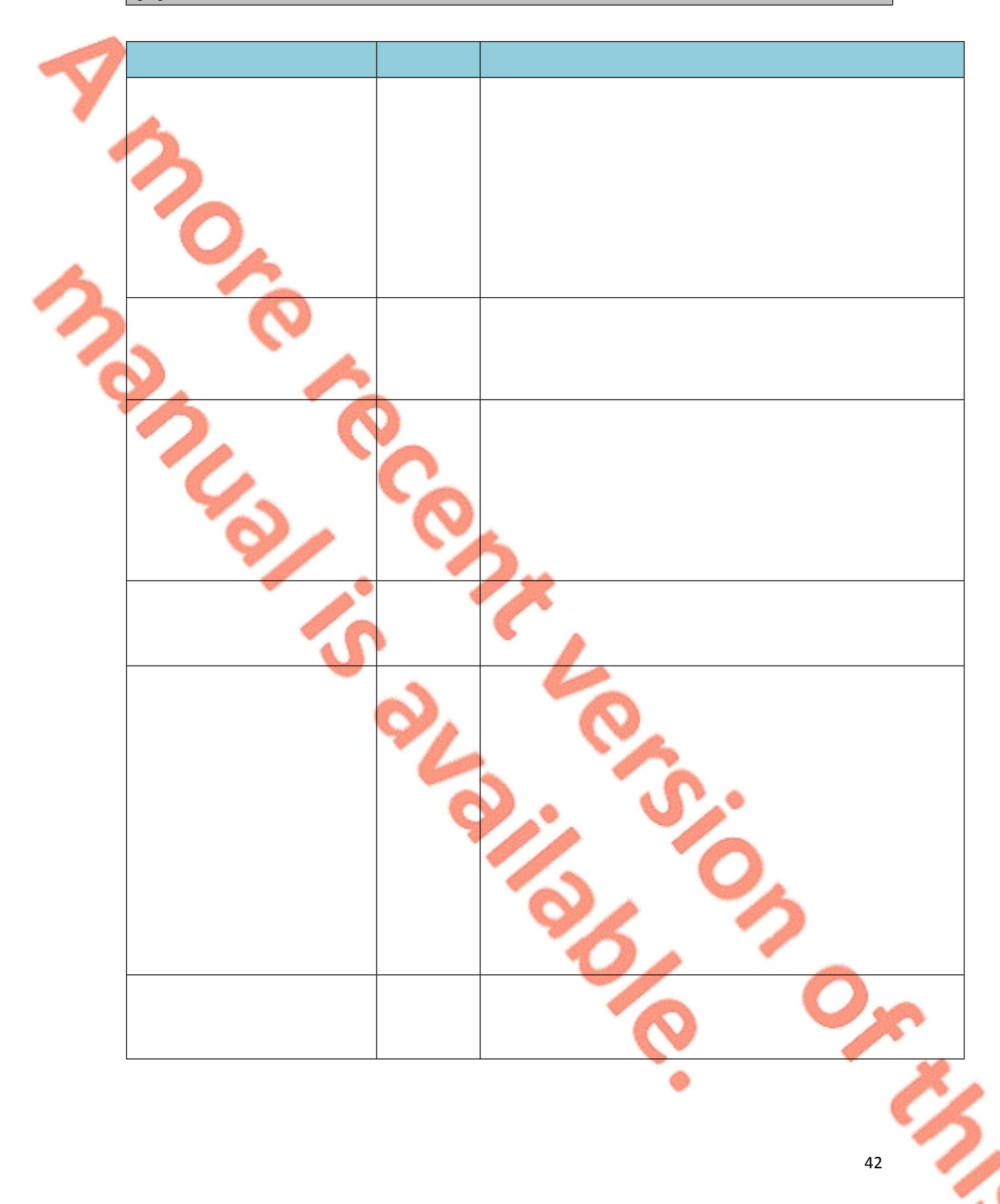

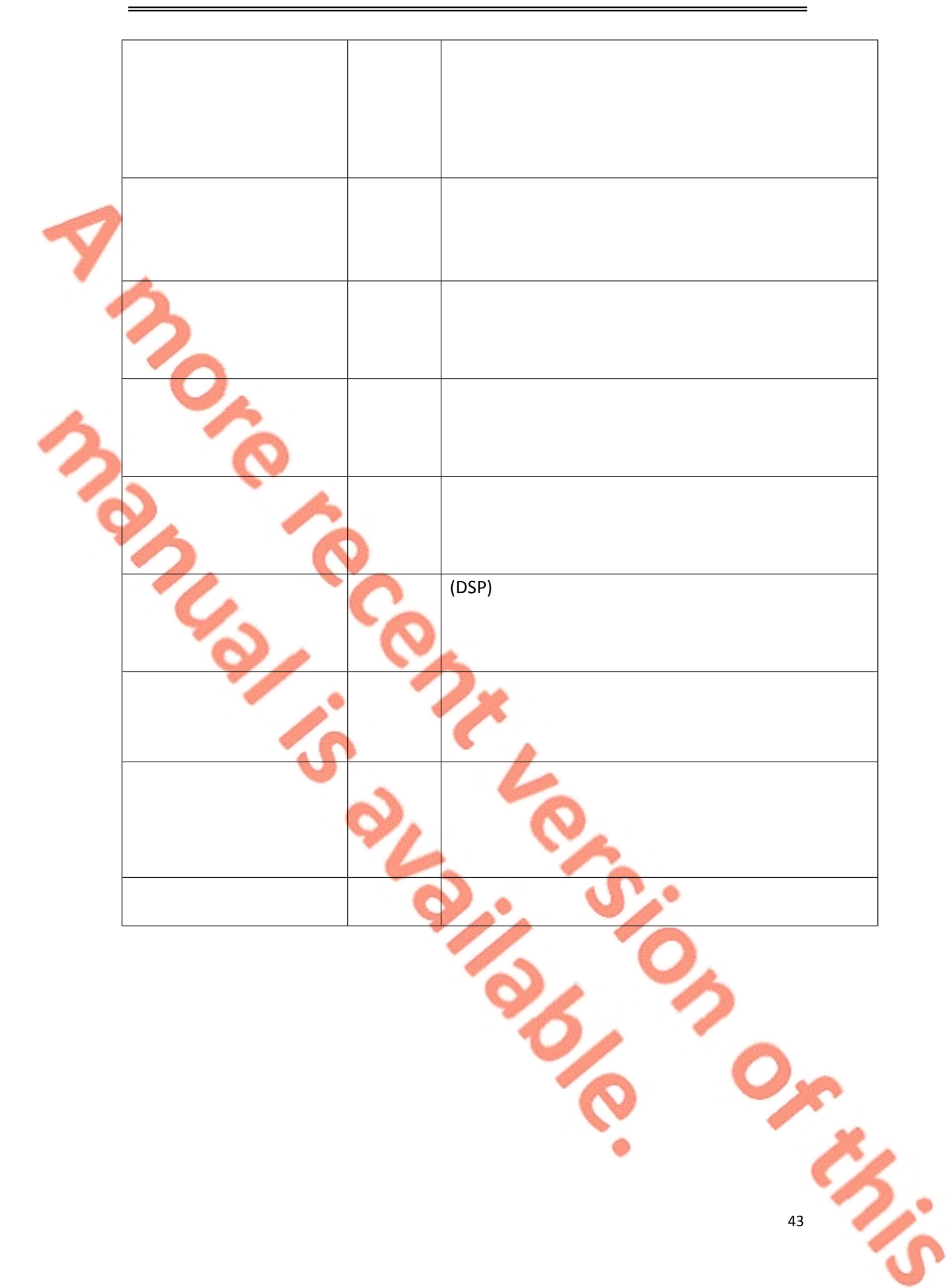

The following material is either exempt from or not required to be published under the Freedom of Information Act 2014.

[...]

The following material is either exempt from or not required to be published under the Freedom of Information Act 2014.

[...]